# Restituição MEI

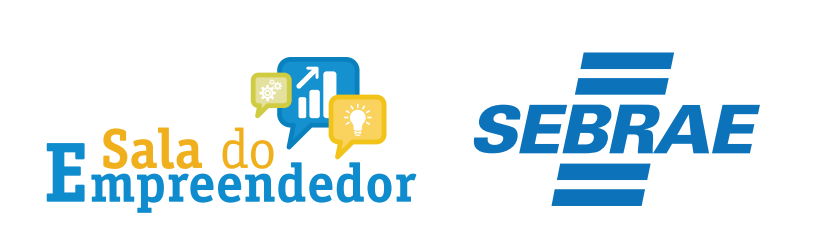

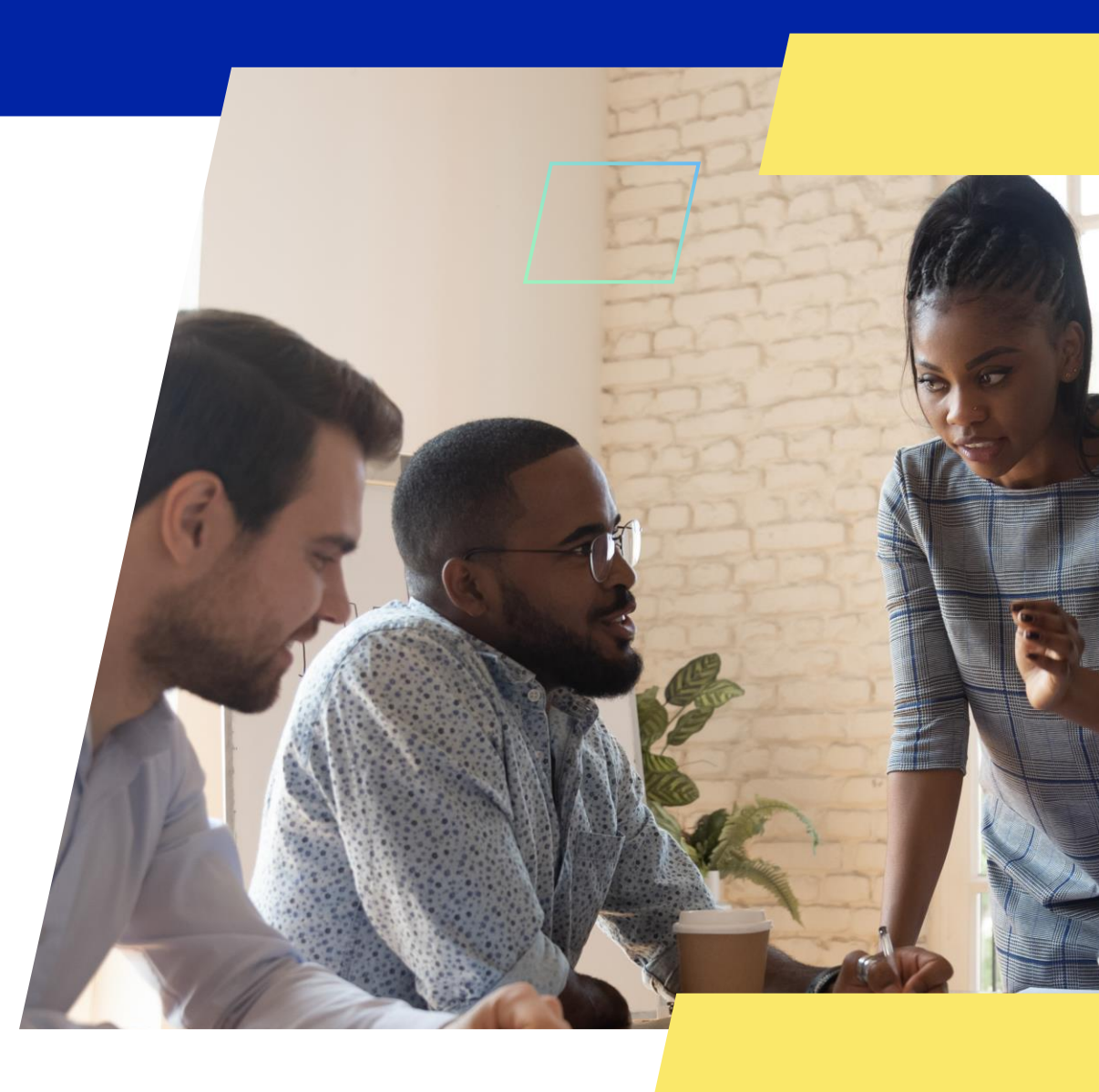

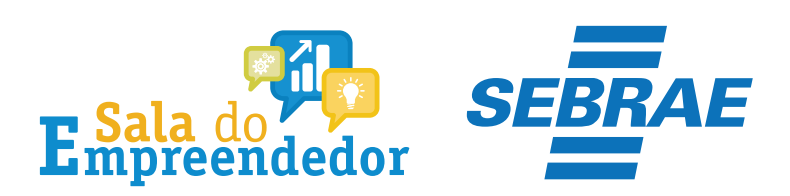

| $\mathbf{z}$ |  |
|--------------|--|

Órgãos do Governo Acesso à Informação Legislação Acessibilidade 🚯 🕕 💄 Entrar com o gov.br

Empresas & Negócios

O que você procura?

秴 > Empreendedor

### Bem-vindo ao Portal do Empreendedor

MINISTÉRIO DA ECONOMIA

Q

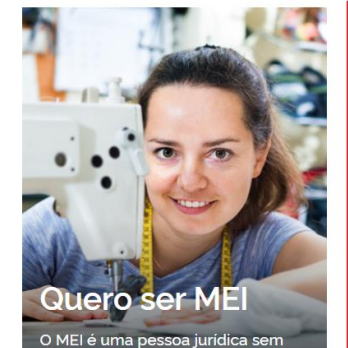

complicações e com diversos

benefícios para o empreendedor

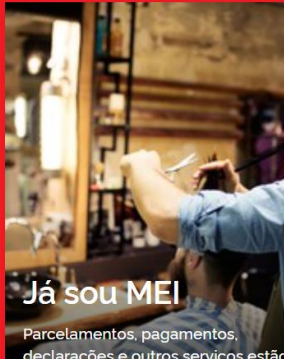

Parcelamentos, pagamentos, declarações e outros serviços estão bem aqui, à disposição do MEI

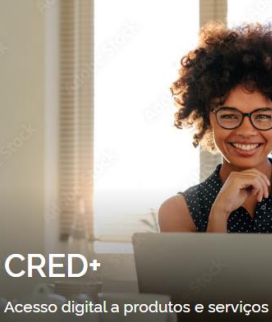

Acesso digital a produtos e serviços financeiros, com diversas soluções que ajudam sua empresa a crescer

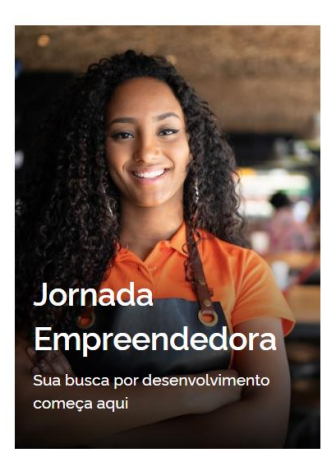

<sup>7</sup>Acesse o link: <u>https://www.gov.br/MEI</u>e selecione a aba **Já sou MEI** 

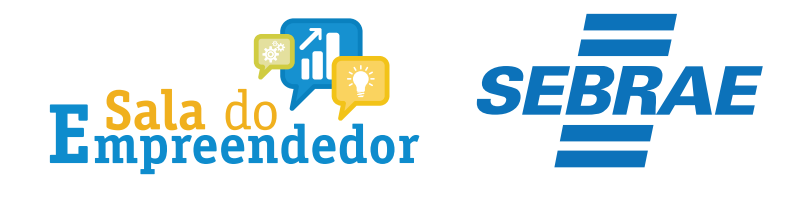

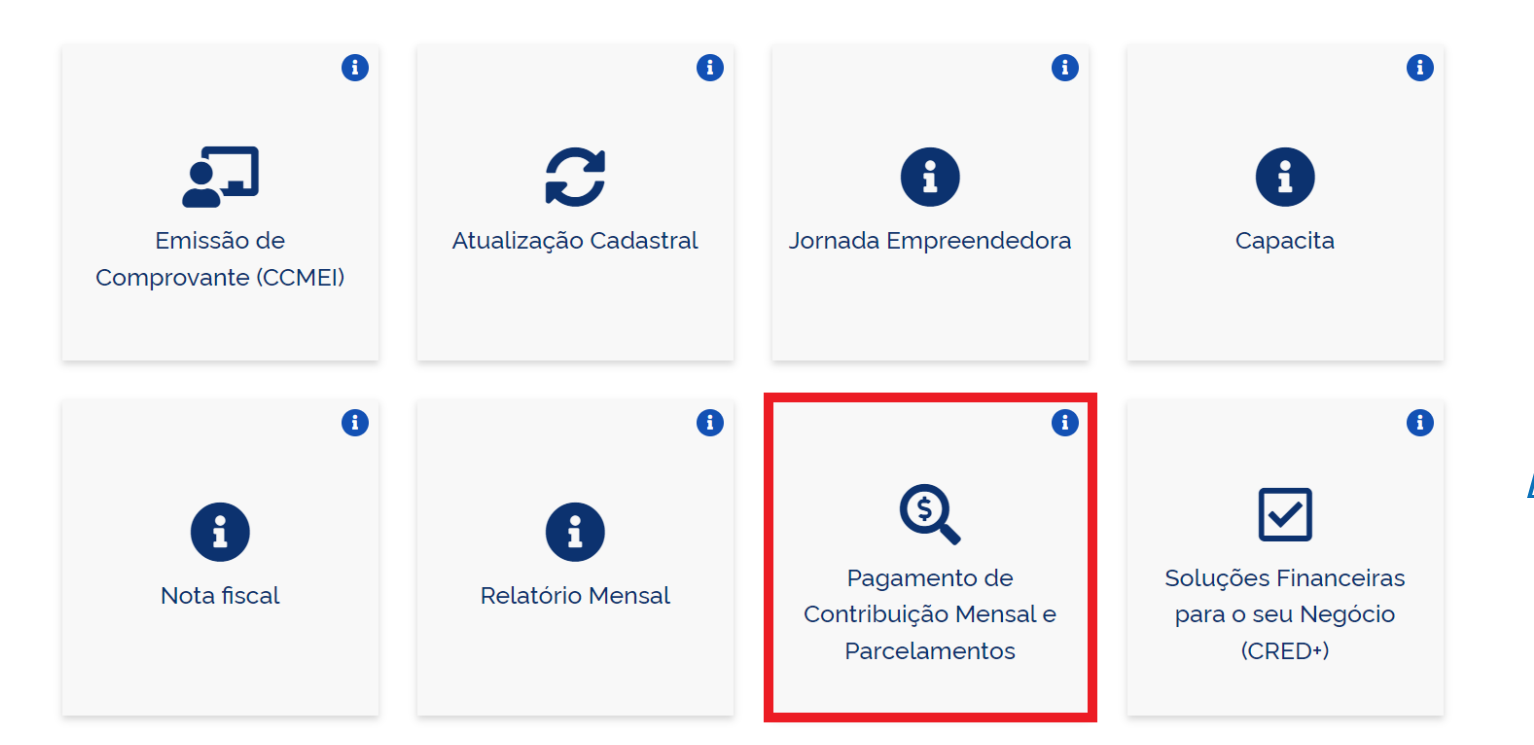

Clique em **Pagamento de Contribuição Mensal e** 

Parcelamentos

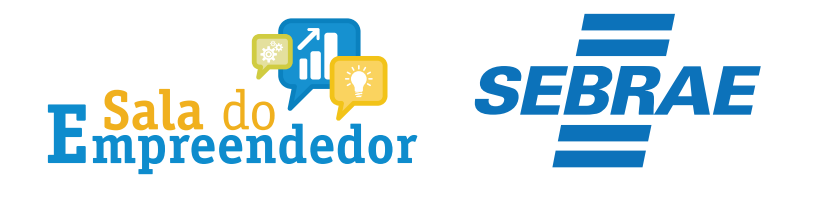

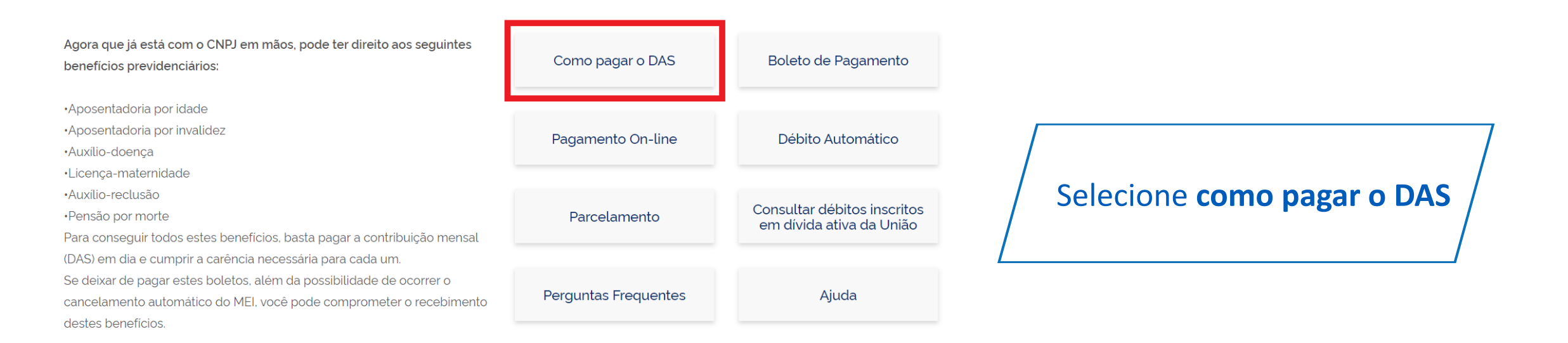

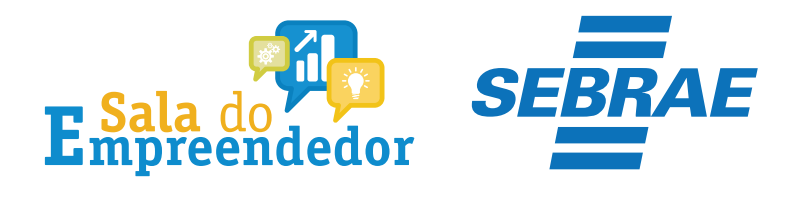

Restituição

Pagou um valor maior?

Fique tranquilo, é possível receber de volta o valor do INSS!

Sim!

Se você pagou o boleto duas vezes ou se pagou o boleto enquanto recebeu salário-maternidade, auxílio-doença ou auxílio-reclusão, você pode pedir o reembolso do que pagou a mais. A restituição do valor pago como contribuição previdenciária (INSS) é solicitada pela internet e, caso seja liberada, será paga diretamente em sua conta bancária, se não houver débitos existentes.

Para solicitar o reembolso clique no botão ao lado e, no serviço Pedido Eletrônico de Restituição, clique na chave em "Código de Acesso".

Já o reembolso dos valores de ICMS e/ou ISS deve ser pedido diretamente no seu estado e/ou município.

Tem alguma dúvida sobre este processo? Entre em contato com o Fale Conosco do Simples Nacional.

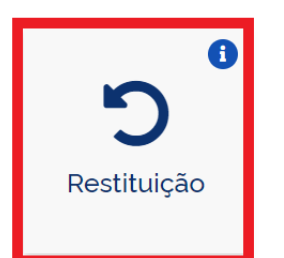

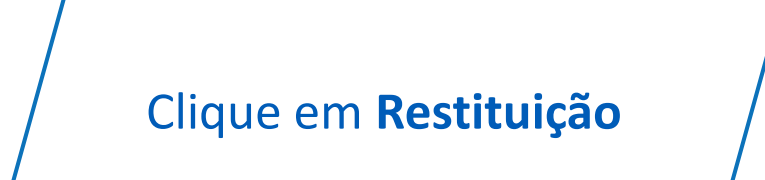

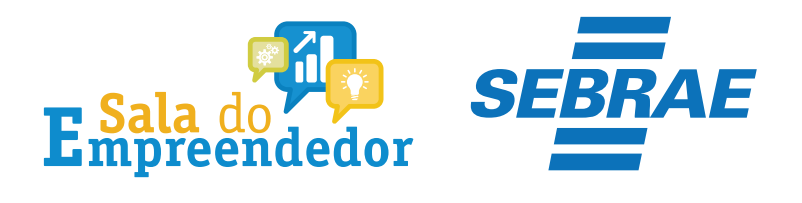

### Restituição

Para utilizar o serviço desejado, é necessário preencher primeiramente os campos de acesso ao lado.

- Restituição
  - Mais informações sobre os serviços relacionados
  - Pedido Eletrônico de Restituição
  - Realizar o pedido de restituição de créditos de tributos federais apurados no SIMEI.

|          | digo de Acesso:               |
|----------|-------------------------------|
| CNPJ     |                               |
| Entre    | com CNPJ sem símbolos.        |
|          |                               |
| CPF do   | Responsável                   |
| Entre    | com CPF sem simbolos.         |
|          |                               |
| Código   | de Acesso                     |
| Entre    | com Código de Acesso          |
| Solicita | r ou alterar Código de Acesso |
|          |                               |

Portal e-CAC:

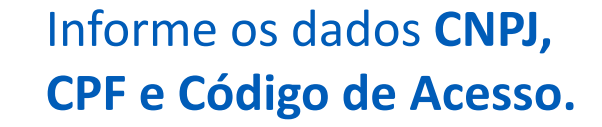

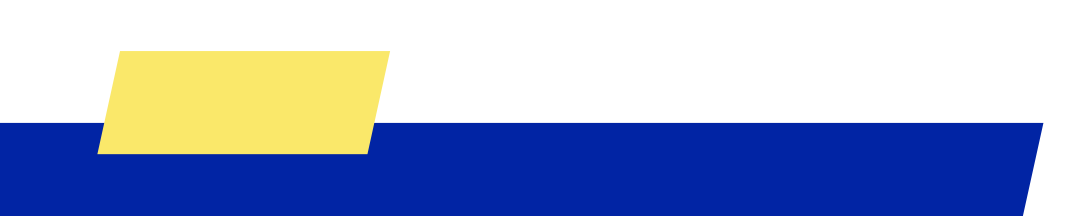

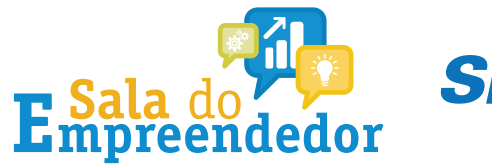

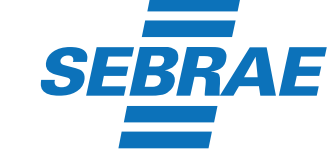

Caro Usuário, você pode acessar por meio de **Código de** Acesso:

CNPJ

Entre com CNPJ sem símbolos.

CPF do Responsável

Entre com CPF sem simbolos.

Código de Acesso

Entre com Código de Acesso

Solicitar ou alterar Código de Acesso

Limpar

Ou você também pode acessar por meio do Portal e-CAC:

Acesso via e-CAC

Se o MEI não tiver **Código de Acesso**, clique no local indicado para gerar.

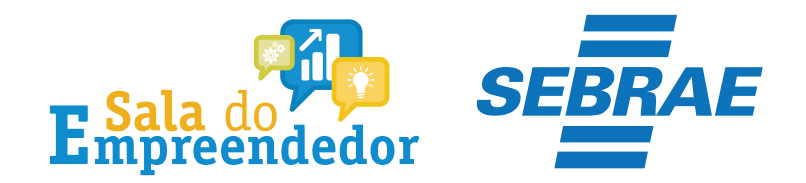

## Solicitar ou alterar código de acesso

Para criar ou alterar seu Código de Acesso, informe os dados abaixo:

| Número do CN     | PJ:               |           |
|------------------|-------------------|-----------|
| Número do CP     | F do Responsável: |           |
| Título eleitoral | :                 |           |
| Data de nascin   | nento:            |           |
|                  |                   |           |
|                  | Retornar          | Continuar |

Já existe código de acesso cadastrado. Ao continuar o processo, um novo código será gerado, invalidando o anterior.

Informe todos os dados solicitados, para gerar o **Código de Acesso. Atenção!!!** No campo Título eleitoral acrescentar o 0 na frente do número.

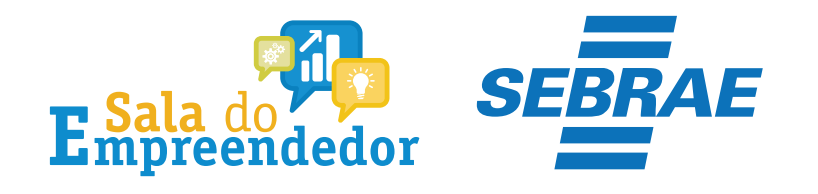

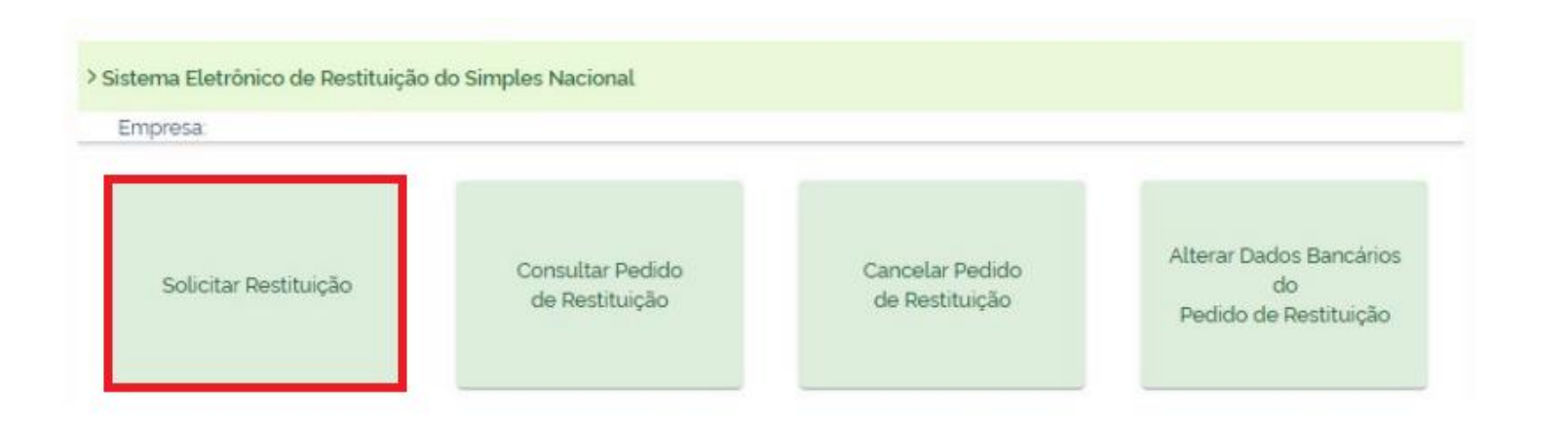

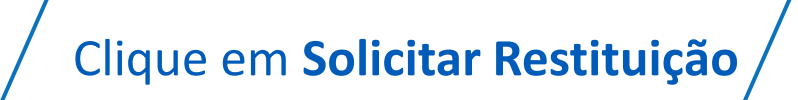

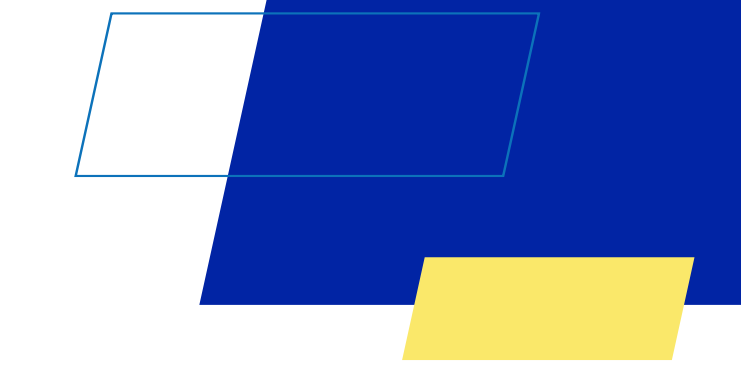

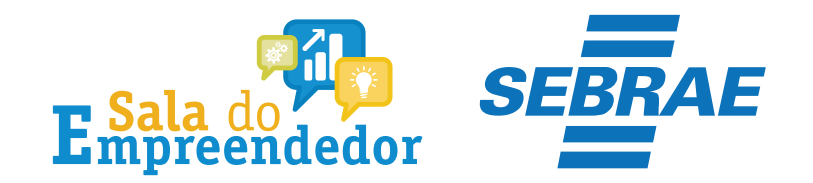

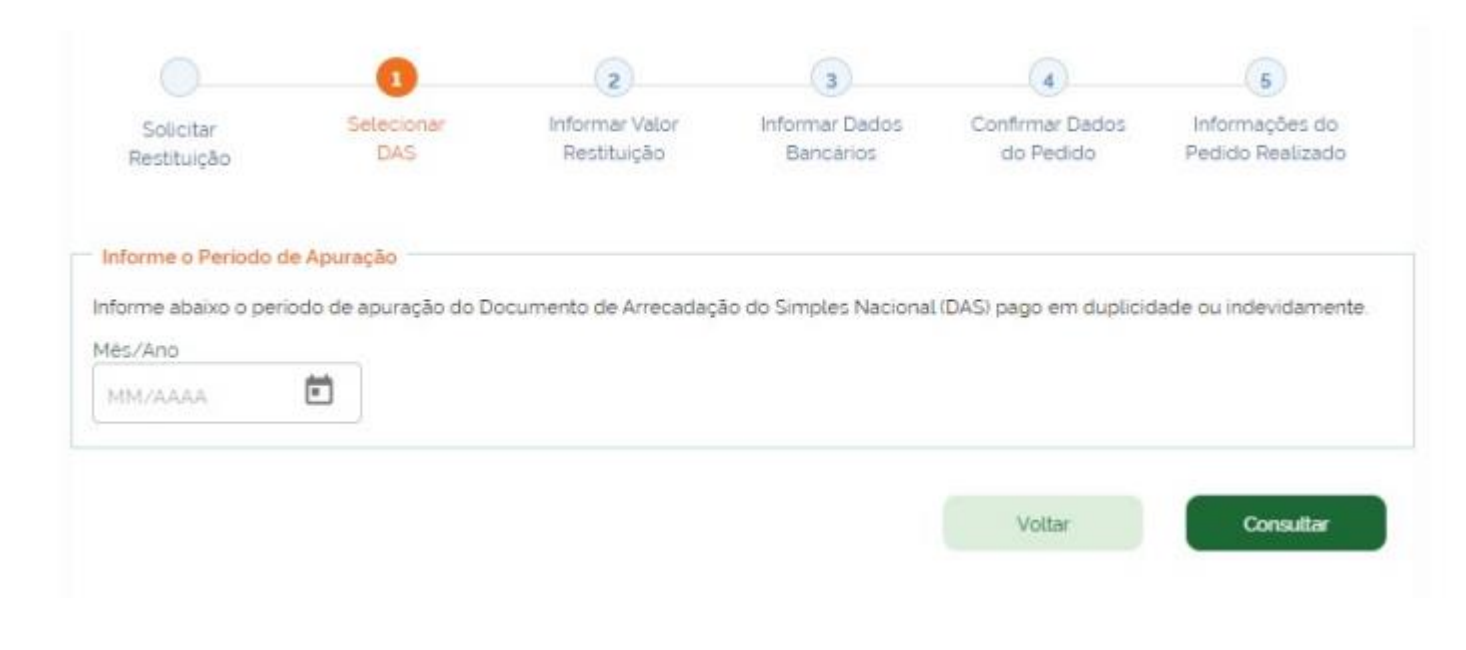

Informe o Período de Apuração (PA) em que houve pagamento indevido ou em montante superior ao devido, no formato MM/AAAA e clique em "Consultar". Existindo mais de um pagamento a ser restituído, o contribuinte deverá solicitar um pedido para cada DAS.

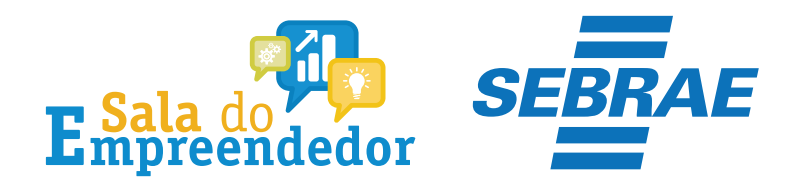

|                      | o periodo de aparação do E                               | ocumento de Arrecadação do Sir                          | nples Nacional (DAS) pago em                     | duplicidade ou indevidamen |
|----------------------|----------------------------------------------------------|---------------------------------------------------------|--------------------------------------------------|----------------------------|
| Mês/Ano              |                                                          |                                                         |                                                  |                            |
| 01/2022              | Ē                                                        |                                                         |                                                  |                            |
|                      |                                                          |                                                         |                                                  |                            |
| ! Clique             | no número do DAS para pro                                | sseguir                                                 |                                                  |                            |
| ! Clique             | no número do DAS para pro<br>DOCUMENT                    | sseguir.<br>OS DE ARRECADAÇÃO DO SIMPL                  | ES NACIONAL LOCALIZADOS                          |                            |
| ! Clique<br>Detalhes | no número do DAS para pro<br>DOCUMENT<br>Número do DAS ~ | os de arrecadação do simpl<br>Pagamento o               | ES NACIONAL LOCALIZADOS                          | Total Disponivel 😋         |
| l Clique<br>Detalhes | no número do DAS para pro<br>DOCUMENT<br>Número do DAS ~ | os de arrecadação do simpl<br>Pagamento o<br>02/02/2023 | ES NACIONAL LOCALIZADOS<br>Total Pago 😋<br>88,15 | Total Disponivel 0<br>88.1 |

O sistema retornará apenas os DAS pagos de Simples Nacional e de SIMEI, com valores disponíveis. Caso não exista pagamento com valor disponível para o PA, será exibida a mensagem "Não há pagamentos com valores disponíveis em tributos federais neste PA".

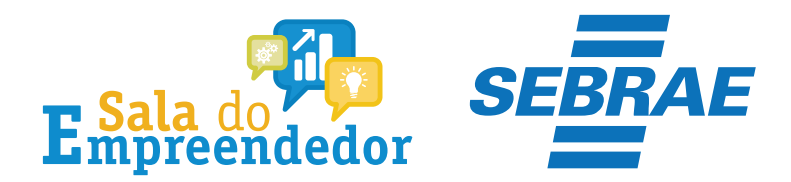

#### Dados do Pagamento

Número do DAS. Periodo de Apuração: 01/2022 Data do Pagamento: 02/02/2023

#### Informe o valor do pedido de restituição

#### Atenção:

Somente os tributos federais podem ser restituidos no Portal do Simples Nacional. Para os demais tributos. ISS e ICMS, a
restituição deverá ser solicitada junto ao respectivo ente federado.

- A solicitação de restituição deve ter algum valor informado na coluna de Pedido de Restituição para poder prosseguir

| Tributo | UF | Municipio | Pago  | Utilizado | Disponivel | Pedido de Restituição |   |
|---------|----|-----------|-------|-----------|------------|-----------------------|---|
| INSS    |    |           | 80.21 | 0,00      | 80.21      | 80.21                 | × |
| ICMS    | PR |           | 1,32  | 0.00      | 1.32       | *                     |   |
| ISS     | PR | CURITIBA  | 6.62  | 0.00      | 6.62       | 2                     |   |
|         |    | Total     | 88,15 | 0.00      | 88,15      | 80,21                 |   |

Voltar

Prosseguir

Clique no número do DAS e será mostrado o detalhamento do pagamento, os valores de tributos federais passíveis de restituição.

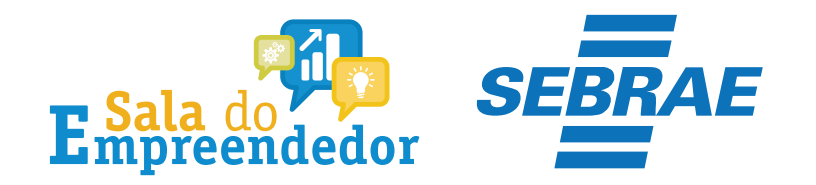

| Dados do Pagamento<br>Número do DAS:<br>Período de Apuração: 01/20<br>Data do Pagamento: 02/02/ | 22<br>2023                                                                              |
|-------------------------------------------------------------------------------------------------|-----------------------------------------------------------------------------------------|
| Informar Dados Bancários par                                                                    | a o crédito da Restituição                                                              |
| > A titularidade da conta está                                                                  | em nome de pessoa física (CPF) ou pessoa jurídica (CNPJ)?                               |
|                                                                                                 |                                                                                         |
|                                                                                                 |                                                                                         |
| Tipo de conta '                                                                                 |                                                                                         |
|                                                                                                 |                                                                                         |
| A titularidade da conta está<br>CPF CNPJ Tipo de conta '                                        | a o crédito da Restituição<br>em nome de pessoa física (CPF) ou pessoa jurídica (CNPJ)? |

Para os optantes do SIMEI, poderá ser utilizada conta de titularidade da Pessoa Jurídica, associada ao CNPJ ou da Pessoa Física, associada ao CPF do responsável. Indique se a conta para pagamento da restituição é de titularidade da pessoa jurídica (CNPJ do MEI) ou da pessoa física (CPF do empresário).

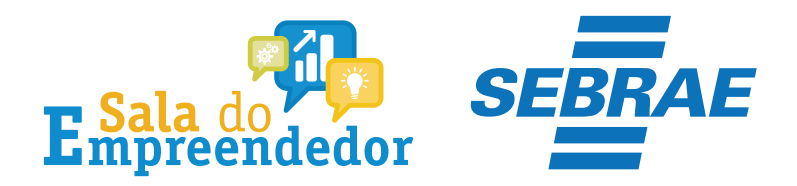

|   | Dades de Dacamente                                                                       |
|---|------------------------------------------------------------------------------------------|
|   | Norman de DAG                                                                            |
|   | Numero do DAS:                                                                           |
|   | Período de Apuração: 01/2022                                                             |
|   | Data do Pagamento: 02/02/2023                                                            |
|   |                                                                                          |
|   |                                                                                          |
|   | Informar Dados Bancários para o crédito da Restituição                                   |
|   |                                                                                          |
|   | > A titularidade da conta está em nome de pessoa física (CPF) ou pessoa jurídica (CNPJ)? |
|   |                                                                                          |
|   | CPF CNPJ                                                                                 |
|   |                                                                                          |
|   | Tipo de conta "                                                                          |
|   |                                                                                          |
|   | Conta Corrente                                                                           |
|   |                                                                                          |
|   | Conta Pagamento                                                                          |
| 4 | Conta Pagamento                                                                          |
|   |                                                                                          |
|   | Conta Poupança                                                                           |
|   |                                                                                          |
|   | PIX                                                                                      |
|   |                                                                                          |

Selecione o tipo da conta entre: corrente, pagamento, poupança ou PIX.

ATENÇÃO! Caso seja indicado PIX, a chave será o CNPJ ou o CPF indicado como titular da conta.

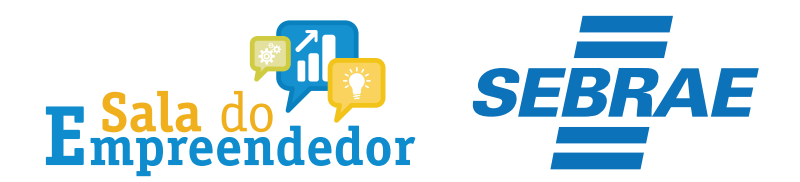

|       | <br> | - |      |     | ALC: 100 |  |
|-------|------|---|------|-----|----------|--|
| 1.1.2 | 1.1. |   | n. 1 |     | ~        |  |
|       | A 10 |   |      | 1.1 |          |  |
| _     |      |   |      |     | -        |  |
|       |      |   |      |     |          |  |

Número do DAS: Periodo de Apuração 01/2022 Data do Pagamento: 02/02/2023

Informar Dados Bancários para o crédito da Restituição -

O CNPJ

> A titularidade da conta está em nome de pessoa física (CPF) ou pessoa jurídica (CNPJ)?

CPF

Tipo de conta "

Conta Corrente

Atenção:

Deve ser informado o dígito verificador da conta sem o separador (hifen)

| Banco   |    |        |              |
|---------|----|--------|--------------|
| Banco   |    |        |              |
| Agência |    |        |              |
| Conta   |    |        |              |
|         | Ve | Jane . | Processa lie |

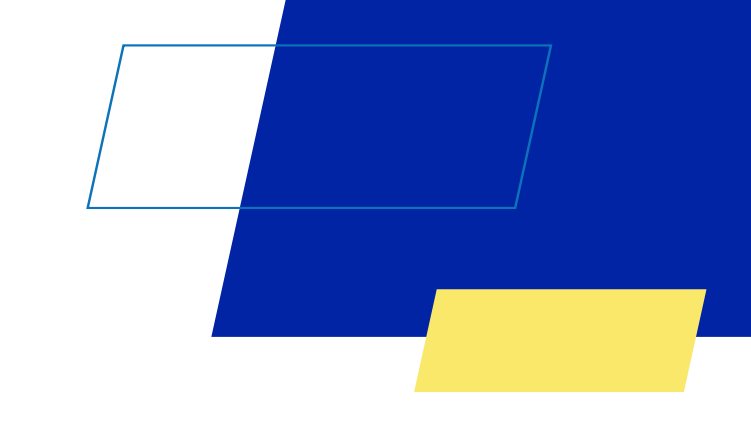

Clique em **Prosseguir** e será exibida uma tela com os dados do pedido de restituição a ser confirmado.

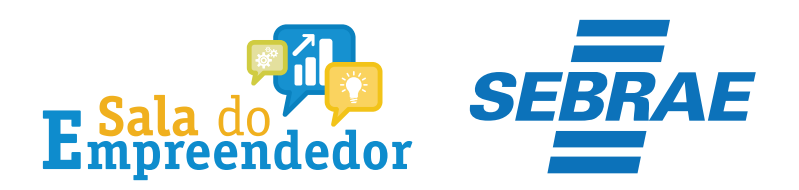

# Dados do Pagamento Número do DAS: Período de Apuração: 01/2022 Data do Pagamento: 02/02/2023

#### Dados do valor do pedido de restituição

| DADOS DO VALOR DO PEDIDO DE RESTITUIÇÃO            |                                            |           |            |                       |                        |  |
|----------------------------------------------------|--------------------------------------------|-----------|------------|-----------------------|------------------------|--|
| Tributo                                            | Pago                                       | Utilizado | Disponivel | Pedido de Restituição | Saldo após Restituição |  |
| INSS                                               | 80,21                                      | 0,00      | 80,21      | 80,21                 | 0.00                   |  |
| ICMS                                               | 1,32                                       | 0,00      | 1,32       | -                     | 1,32                   |  |
| ISS                                                | 6,62                                       | 0,00      | 6,62       | -                     | 6,62                   |  |
| Total                                              | 88,15                                      | 0,00      | 88,15      | 80,21                 | 7.94                   |  |
| Dados Bancári<br>Titularidade: (<br>Tipo da Conta: | ios para o crédito da Restit<br>CPF<br>PIX | tuição    |            |                       |                        |  |
|                                                    |                                            |           |            | Voltar                | Confirmar              |  |

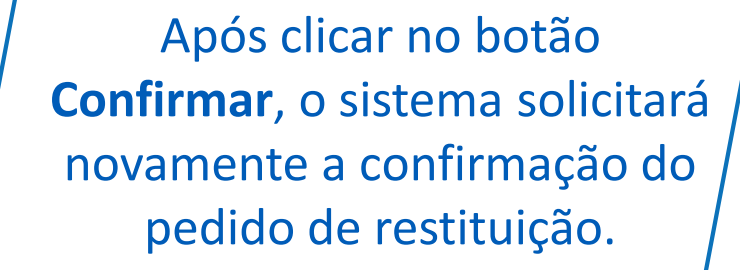

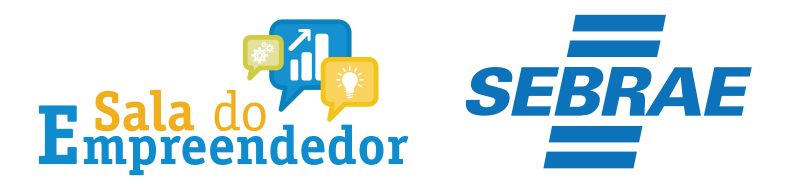

#### > Pedido de Restituição -

| Dados do Pedido                |                        |                                                |                           |
|--------------------------------|------------------------|------------------------------------------------|---------------------------|
| Número do DAS:                 |                        |                                                |                           |
| Número do Pedido de Res        | tituição:              |                                                |                           |
| Número do Processo RFB:        |                        |                                                |                           |
| Situação Deferido Total        |                        |                                                |                           |
| Periodo de Apuração: 01/       | /2022                  |                                                |                           |
| Data do Pagamento 02/          | 02/2023                |                                                |                           |
|                                | DADOS DO VALOR         | COOFEDIDO DE RESTITUIÇÃO                       |                           |
| Tributo                        | Pago                   | Pedido de Restituição                          | Deferido                  |
| Tributo<br>INSS - MEI          | Pago<br>80.21          | Pedido de Restituição<br>80.21                 | Deferido<br>80,21         |
| Tributo<br>INSS - MEI<br>Total | Pago<br>80,21<br>80,21 | Pedido de Restituição<br>80.21<br><b>80.21</b> | Deferido<br>80,2<br>80,21 |
| Tributo<br>INSS - MEI<br>Total | Pago<br>80.21<br>80.21 | Pedido de Restituição<br>80.21<br><b>80.21</b> | Defendo<br>80.21<br>80.21 |

A tela seguinte apresentará todas as informações do pedido de restituição e o número do processo criado. Nessa tela o contribuinte poderá **imprimir** o Extrato de Restituição ou retornar ao início do aplicativo.

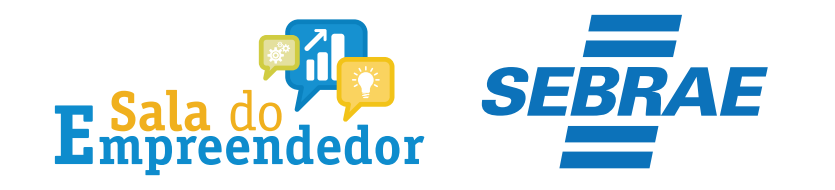

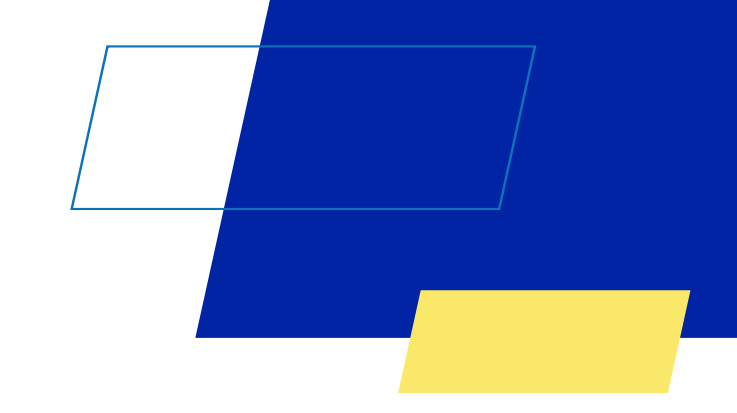

# Você acaba de concluir o conteúdo de orientação sobre a **Restituição MEI!**

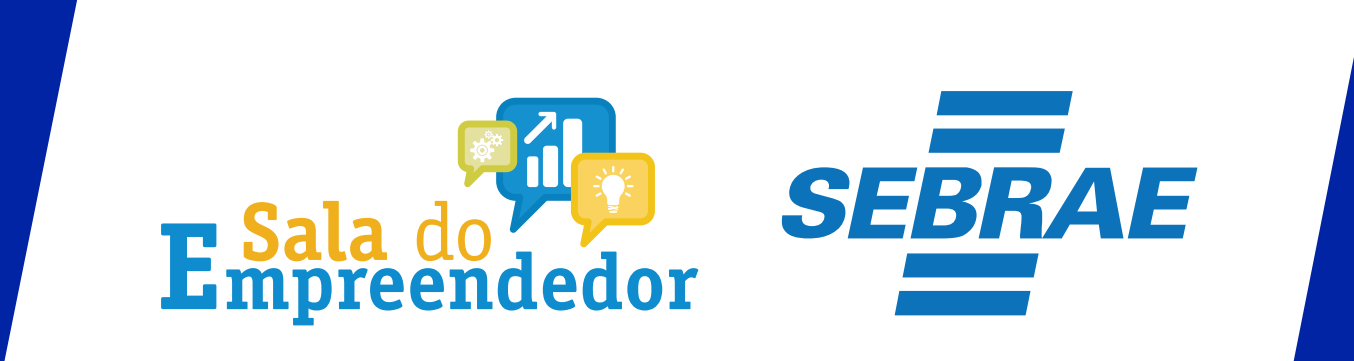